I. 大学 HP から manaba へ

| WW 長崎外国語大学<br>Nagasaki University of Foreign Studies |                                    | English |
|------------------------------------------------------|------------------------------------|---------|
| manaba                                               | manaba     ユーザル     パスワード     ログイン |         |

2.「全学生への連絡」から「KinoDen」へ

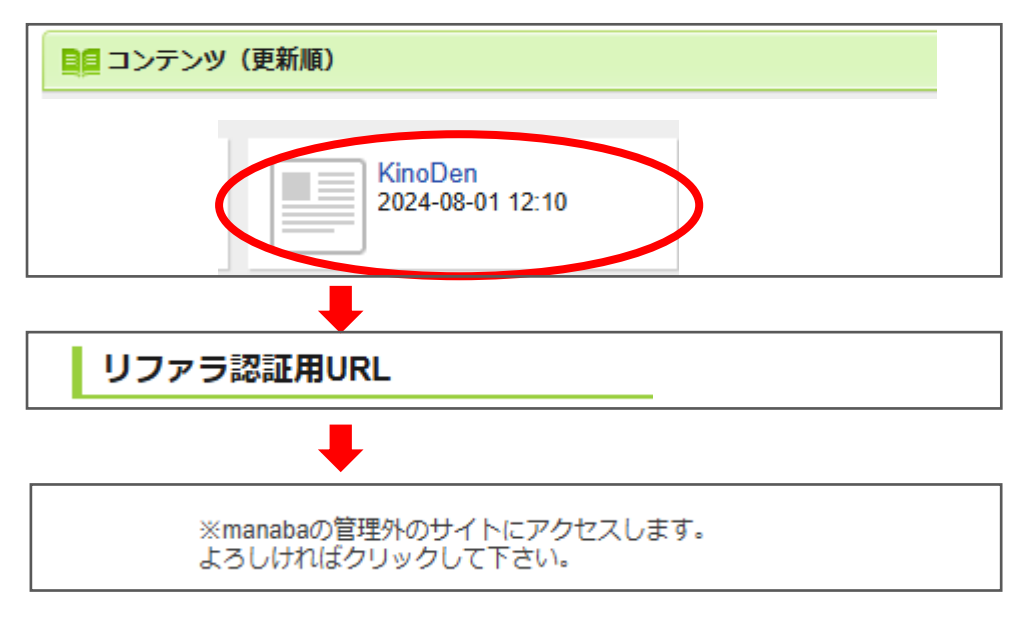

3. サインイン画面へ

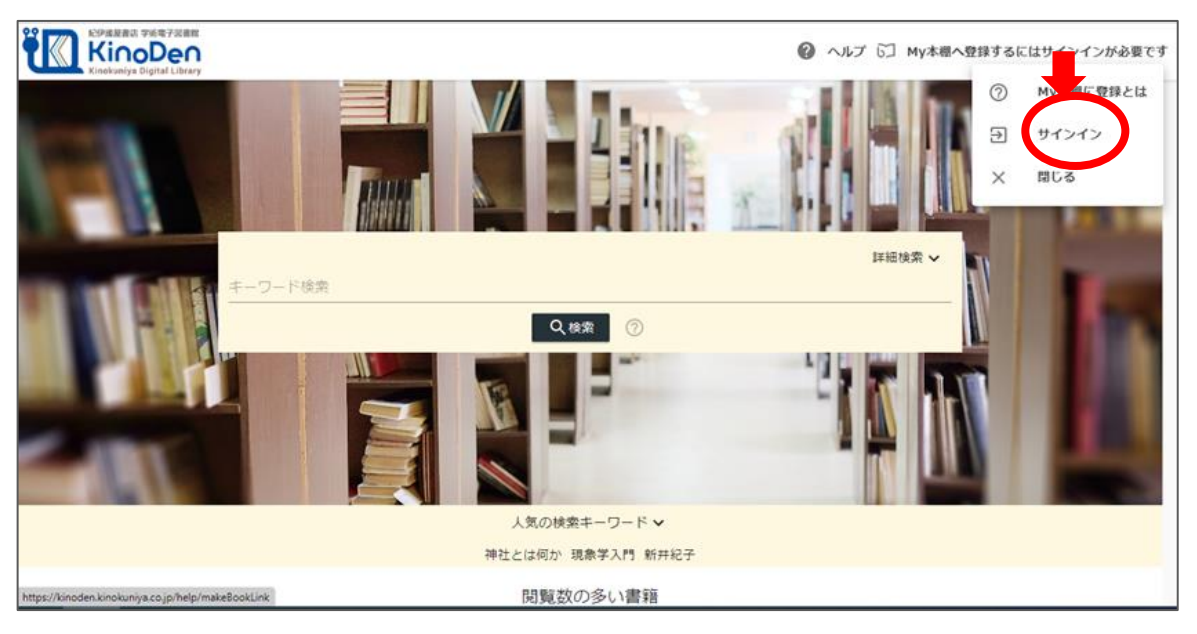

4. Microsoft でサインインを選択

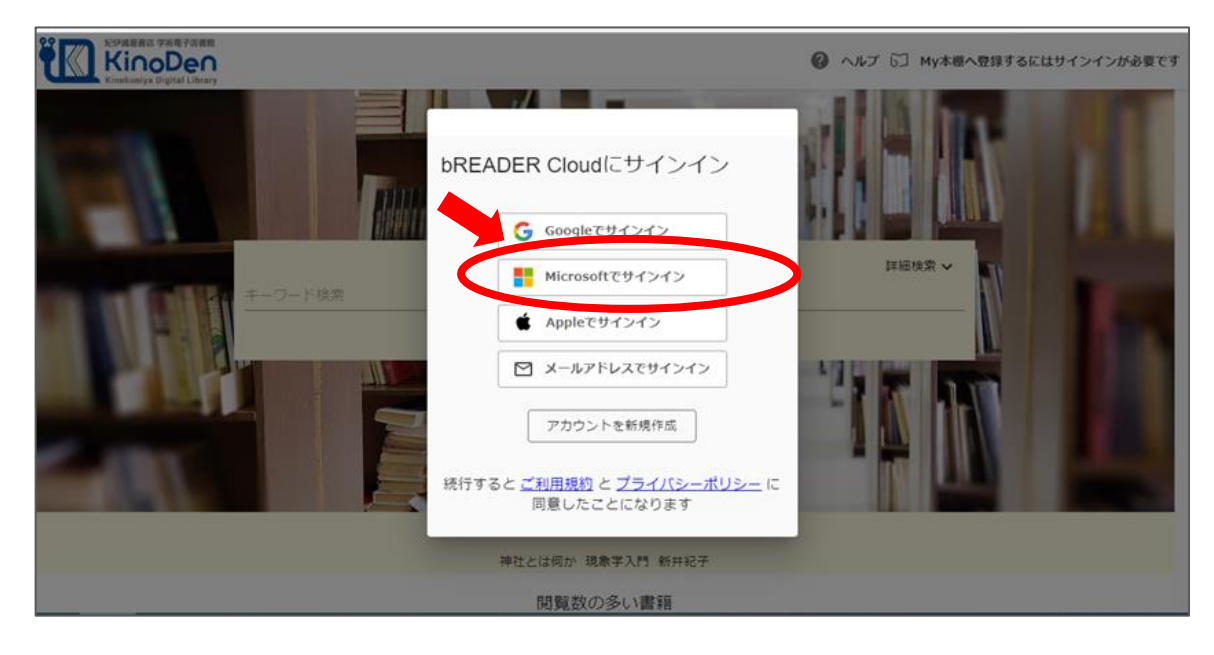

5. 大学のメールアドレスでサインイン

| 🔶 🖸 https://kinoden.kinokuniya.co.jp/nagasaki-gaigo/ |                                                                        | A* G 🕼 🕲                                                                                                    |
|------------------------------------------------------|------------------------------------------------------------------------|----------------------------------------------------------------------------------------------------|
| CO PARA EN FARTAR                                    | アカウントにサインイン - ブロファイル 1 - Microsoft Edge — 🗆 🗙                          |                                                                                                    |
| Y KinoDen                                            | 🙃 https://login.microsoftonline.com/common/oauth2/v2.0/authori 🗛 🍠 🗔 🕨 | dy本標へ登録するにはサインインが必要です                                                                                                    |
| Control Kinghaniya Digital Library                   |                                                                        | _                                                                                                    |
|                                                      | Microsoft                                                              |                                                                                                    |
|                                                      | サインイン                                                                  |                                                                                                    |
|                                                      |                                                                        |                                                                                                    |
|                                                      | メール、電話、Skype                                                           |                                                                                                    |
|                                                      | 769210400                                                              |                                                                                                    |
|                                                      | 7645 L-776277557/084                                                   |                                                                                                    |
|                                                      | アカリンドにアクセスできない場合                                                       | × 🙀                                                                                                    |
| ションション 「「「「」」」 キーワード検索                               | 厚る次へ                                                                   |                                                                                                    |
|                                                      |                                                                        |                                                                                                    |
|                                                      |                                                                        |                                                                                                    |
|                                                      |                                                                        |                                                                                                    |
|                                                      | S サインイン オブション                                                          |                                                                                                    |
|                                                      |                                                                        |                                                                                                    |
|                                                      |                                                                        |                                                                                                    |
|                                                      | 10                                                                     | A MARKET STREET, STREET, STREE |
|                                                      |                                                                        |                                                                                                    |
|                                                      |                                                                        |                                                                                                    |
|                                                      |                                                                        |                                                                                                    |
|                                                      |                                                                        |                                                                                                    |
|                                                      | 利用規約 プライバラーと Cookie ····                                               |                                                                                                    |

6. 右上に自分のアカウントが記されていることを確認し、「検索」をクリック

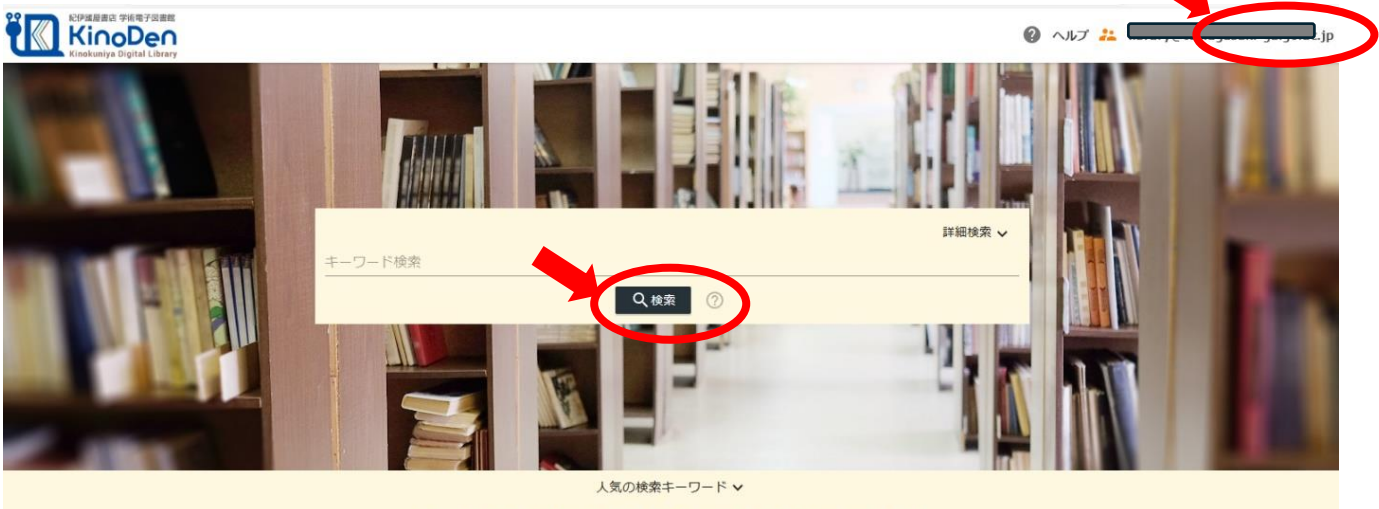

珈琲の世界史 神社とは何か 現代思想入門 <こども>のための哲学 <子ども>のための哲学

7.「未所蔵を含める」についている☑をはずす

|           | 電子図書館<br><b>Den</b><br>ital Library |         |       |        |     |
|-----------|-------------------------------------|---------|-------|--------|-----|
|           |                                     | キーワード検索 |       |        |     |
|           |                                     |         |       | Q 検索 ? |     |
| ✓ 未所蔵を含める | 3 著者                                |         | ▼ 出版社 |        | *   |
|           |                                     |         |       |        |     |
|           | 術電子図書館                              |         |       |        |     |
|           |                                     |         |       |        |     |
|           |                                     |         |       |        |     |
|           |                                     | キーワード検索 |       |        |     |
|           |                                     |         |       | Q 検索   | (?) |
| □ 未所蔵を含め  | る 著者                                |         | ▼ 出版社 |        | •   |

### 8. 表示された電子ブックの中から、読む本を選び、「My 本棚に登録」しましょう。

| に存成混晶点 学術電子図書館<br>KinoDen<br>Kinokuniya Digital Library     |                                                                                                |                                                                     |                                       |                                       | 🕜 NHT 5                                              |
|-------------------------------------------------------------|------------------------------------------------------------------------------------------------|---------------------------------------------------------------------|---------------------------------------|---------------------------------------|------------------------------------------------------|
|                                                             |                                                                                                | 油社とけ何か                                                              |                                       | 詳細検索 🗸                                |                                                      |
|                                                             |                                                                                                |                                                                     | 検索                                    |                                       |                                                      |
| □ 未所蔵を含める                                                   | 著者                                                                                             | ▼ 出版社                                                               |                                       | ç                                     | ▼ 出版年                                                |
| フォーマット     ・       出版形態     ・       山本文読み上げ可     印刷/ダウンロード可 |                                                                                                |                                                                     | )                                     |                                       |                                                      |
| 分類<br>指定なし ▼                                                |                                                                                                | 新谷湖紀<br>満秋は(2021/12)<br><mark>課題</mark> がわかれば日本がわかる。<br>「Bookデータより」 |                                       |                                       | <mark>@</mark> ,<br>≔ 目次                             |
| 記伊姆屋書名 学術電子図書館<br>KinoDen<br>Kinokuniya Digital Library     |                                                                                                |                                                                     | この いい の いい の いい の いい の いい の いい の いい の | 5                                     | .nagasaki-gaigo.ac.                                  |
|                                                             | 講談社現代新<br>出版社: 講談社<br>出版年月: 202<br>ISBN: 97840652<br>NDC: 175.9<br>ProductID: KP00<br>形式: EPUB | 書<br>(講談社現代新書)<br>1/12<br>167288<br>1099126                         |                                       | ● 書<br>● My<br>My末順で登録する<br>1001年1月5日 | ▶<br>読む<br>誌をコピー<br>本棚に登録<br>と、○ DieApApter Gloudの ■ |
| ※学生・教員の皆様へ:授業等<br>注意ください。詳しくは <u>ご利用</u>                    | において指定された教<br>にあたっての注意事項                                                                       | 料書購入の代替としてKinoDenのコンテンツを利用する。<br>をご確認ください。                          | ことはできませんのでご                           | 第できます。「My<br>「開時ア                     | → 桃に登録」のヘルプの<br>クセス可能<br><b>無制限</b>                  |

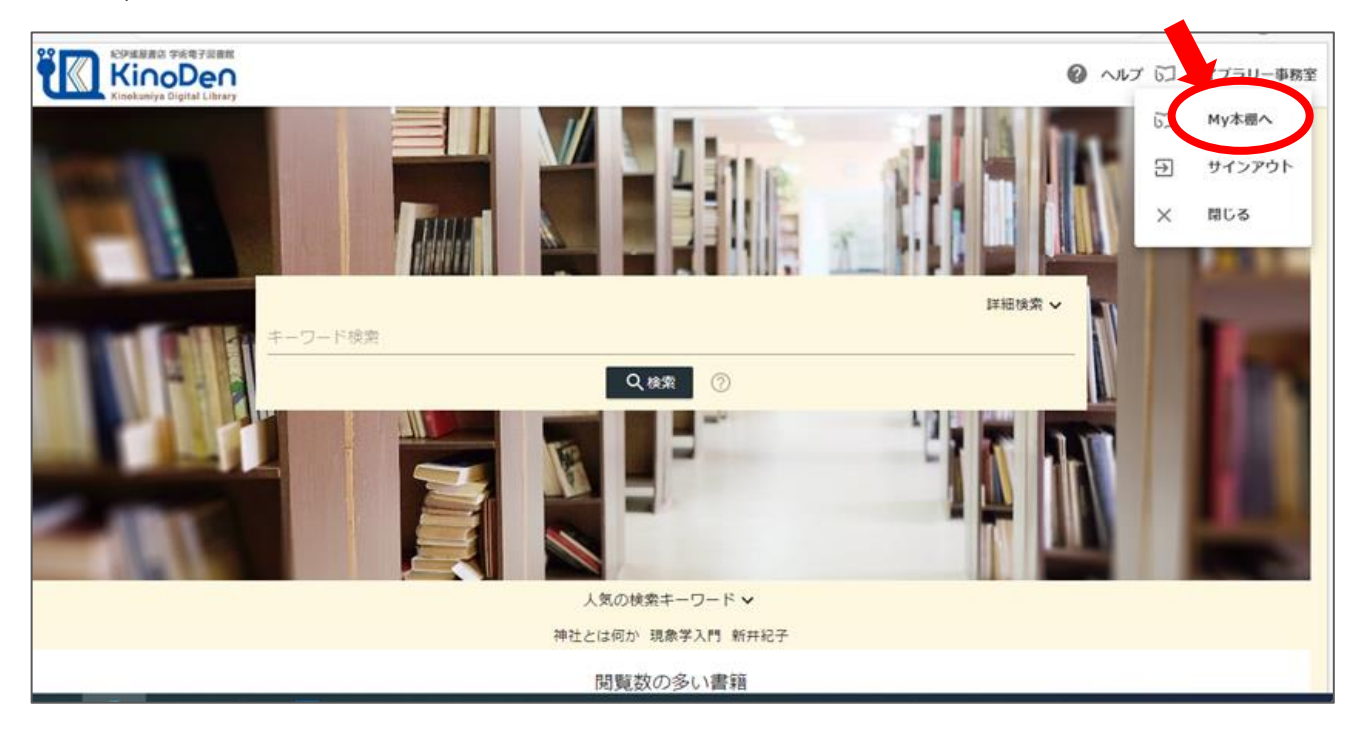

#### 10. 使用するアプリを選択

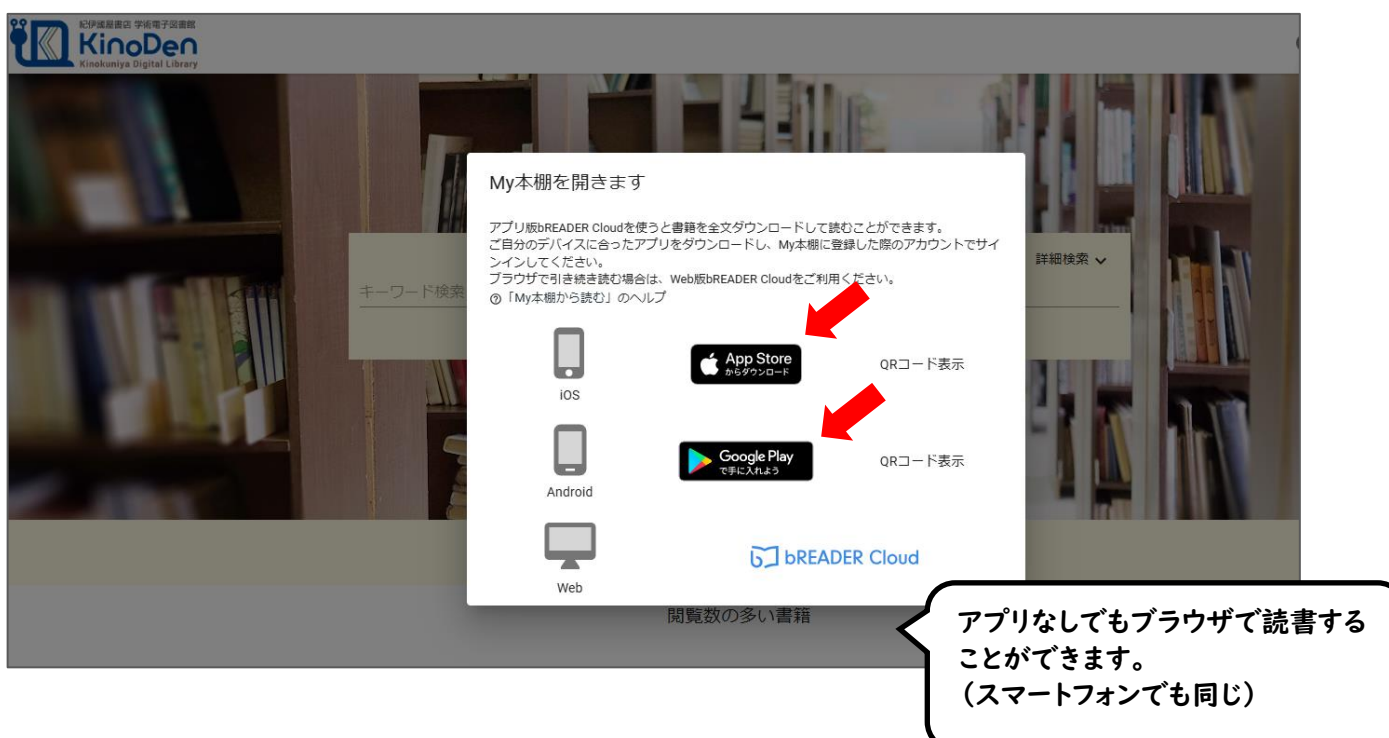

ここまでの作業を PC で行った場合は、スマートフォンの「App Store」や「Google Play」から、 「bREADER Cloud」アプリをダウンロードしてください。 II. bREADER Cloud アプリに5.と同じ大学のメールアドレスでサインイン

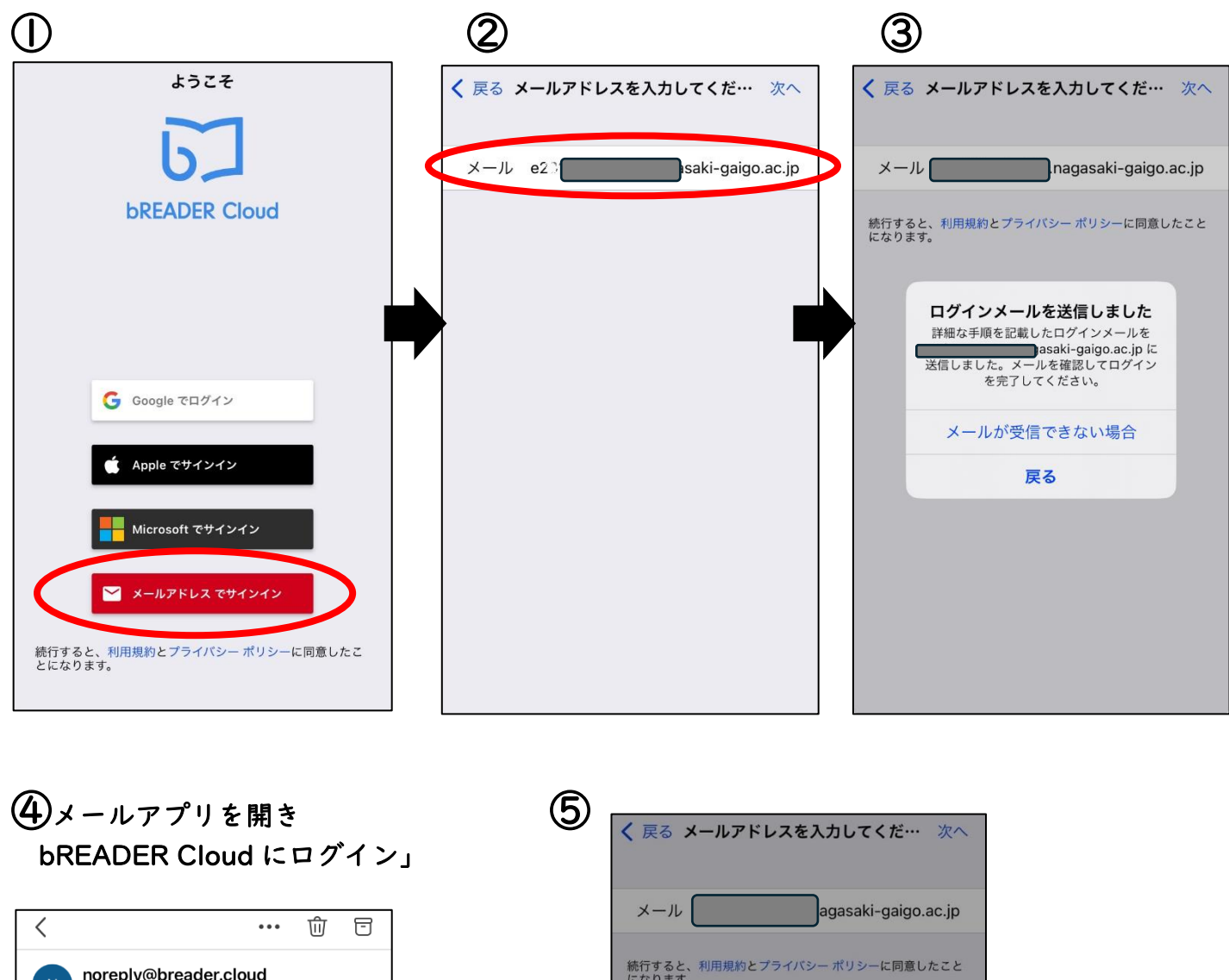

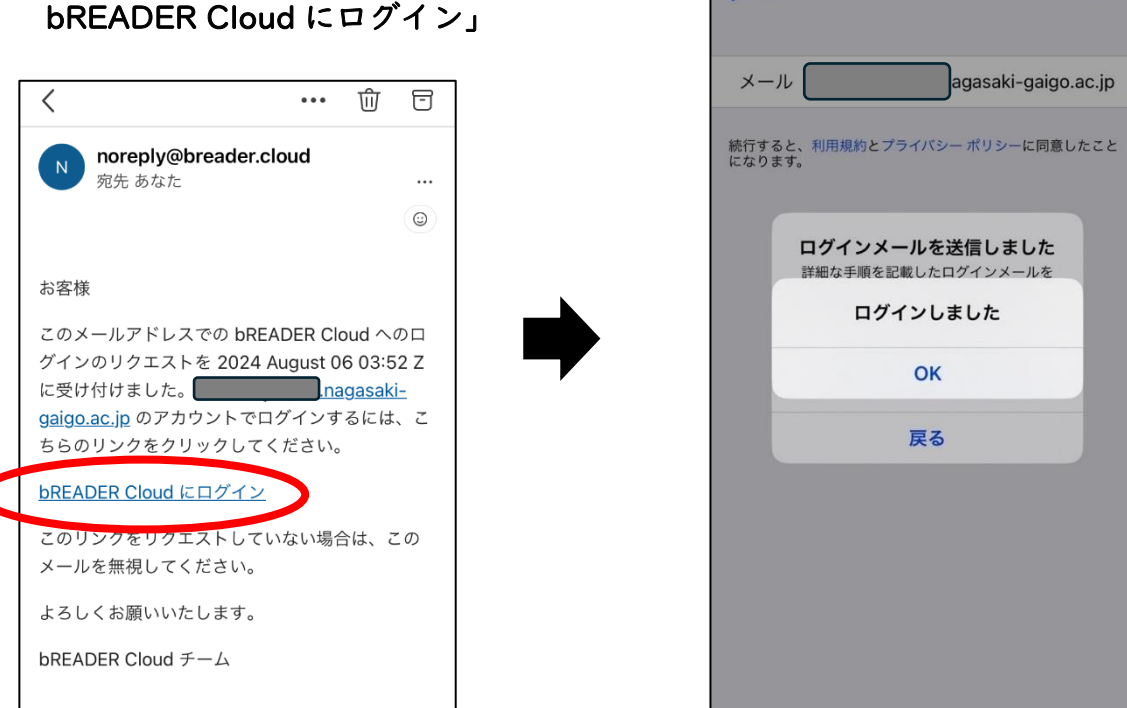

12. bREADER Cloud アプリを開くと、My本棚に登録した電子ブックが表示されます。 本の表紙をタップして全文ダウンロード・閲覧できます。 (背景色の変更や、しおり・メモ・マーカーをつけることもできます) ※ 2回目以降は、登録されたアカウントで学外からアクセスできます。

※ 初回ログインから 90 日経過すると再度学内からブラウザでアクセスする必要があります。

※ manaba 内の「KinoDen」からトップ画面にアクセスできなかった場合は、メールアドレス認証 を試してください。

よくある質問

#### QI:電子ブックのブラウザ閲覧とアプリ閲覧での違いは?

- AI:検索して必要な場所をすばやく参照することに適しているのは、ブラウザからの閲覧です。 アプリ閲覧では、使用する端末に全文をダウンロードして、軽快な環境でじっくり読むことが できます。しおりやマーカーをつけることができるのは、アプリだけです。
- Q2:電子ブックに返却期限はありますか?
- A2:閲覧型のサービスのため、貸出し・返却は不要です。 ただし、長期間 KinoDen サイトにアクセスしなかった場合は、電子ブックをアプリで開く前 に KinoDen サイトへのアクセスと bREADER Cloud アカウントへのサインインが必要です。

Q3:自分でつけたしおりやマーカーは、いつでも呼び出せますか?

A3:呼び出せます。 同じ bREADER Cloud アカウントでサインインすれば、複数のデバイス間で同期できます。 ただし、電子ブックを My 本棚から一度削除すると、再度 My 本棚に同じ電子ブックを登録し ても以前のしおりやマーカーは復元しません。

#### Q4:アプリから電子ブックの本文ページの印刷はできますか?

A4:アプリでは印刷できません。印刷する場合は、ブラウザ利用になりますが、 今回のブックリストに記載している電子ブックは、印刷できません。

#### Q5:アプリを開くとエラーになりました。

A5:KinoDen に長期間アクセスしていない場合、アプリで閲覧できないことがあります。 ブラウザで KinoDen サイトヘアクセスし、bREADER Cloud アカウントのサインインを 再度行い、改めてアプリを開いてみてください。

## 利用開始前に、次のページは必ず読んでください。

ご利用にあたって

#### KinoDenで利用できる電子書籍はすべて著作権を有しています。

#### ご利用にあたっては以下の点に留意し、

著作権者・出版社の権利を侵害することがないようにご注意ください。

\*詳しくは、KinoDen利用規約を参照ください。 https://kinoden.kinokuniya.co.jp/product/img/terms\_20230301.pdf

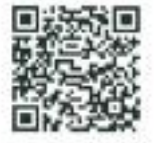

・KinoDenの電子書籍における印刷・ダウンロード機能は個人の利用・研究目的でご利用頂くものです。その範囲を超えた組織・グループ内での複製・ファイル共有・送信等は行わないで下さい。

(たとえ部分的であっても著作権者・出版社の権利を侵害する場合があります)

・著作権者の許可なく、改変(翻案等)、複製、展示、上映、他人への譲渡、貸与、
 インターネット・その他のネットワークを利用した他人への送信(公衆送信および
 送信可能化を含む)は行わないでください。

 教育機関における授業利用については、「<u>改正著作権法第35条運用指針</u>」の最新版に 基づくご利用をお願いします。特に、授業の履修者が本来購入する教科書の代替として KinoDenのコンテンツを利用することは認められておりません。
 また、授業の中で複数回に渡って小部分のページ利用を繰り返すことで、
 結果としてそのコンテンツの大部分を利用するような行為も同様です。

# ■ 紀伊國屋書店

(納紀伊國屋書店 デジタル・流通事業本部 デジタル情報営業部 Tel:03-6910-0518 e-mail:ict ebook@kinokuniya.co.jp

2024年5月 版

©KINOKUNIYA COMPANY LTD.